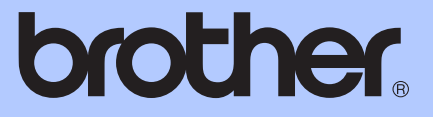

# LAAJEMPI KÄYTTÖOPA<mark>S</mark>

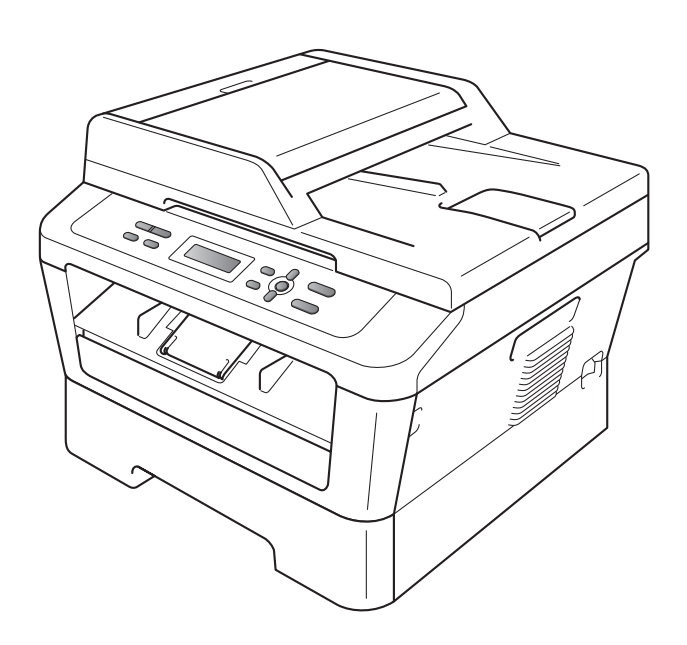

DCP-7055 DCP-7055W DCP-7057 DCP-7057W DCP-7060D DCP-7065DN DCP-7070DW

Kaikki mallit eivät ole saatavana kaikissa maissa.

Versio B

# Käyttöoppaat ja mistä ne löytyvät?

| Mikä opas?                                                                         | Mitä siinä on?                                                                                                    | Mistä se löytyy?                                          |
|------------------------------------------------------------------------------------|----------------------------------------------------------------------------------------------------|-----------------------------------------------------------|
| Turvallisuus ja<br>rajoitukset                                                     | Lue tämä opaskirja ensin. Lue Turvaohjeet<br>ennen laitteen asentamista. Tässä<br>oppaassa on tietoja tavaramerkeistä ja<br>juridisista rajoituksista.                                                                                                | Painettu / Laitteen<br>pakkauksessa                       |
| Pika-asennusopas                                                                   | Noudata laitteen asennusohjeita sekä<br>käyttämäsi yhteystyypin ja<br>käyttöjärjestelmän ohjainten ja<br>ohjelmistojen asennusohjeita.                                                                                                    |                                                           |
| Käyttöopas                                                                         | Tutustu laitteen perustoimintoihin (kopiointi<br>ja skannaus) sekä tarvikkeiden<br>vaihtamiseen. Katso vianmääritysohjeet.                                                                                                    | PDF-tiedosto /<br>Oppaat CD-ROM-levyllä /<br>Pakkauksessa |
| Laajempi käyttöopas                                                                | Lue lisätietoja kehittyneemmistä toimista:<br>kopiointi, tulostusraportit ja säännöllisten<br>kunnossapitotoimien tekeminen.                                                                                                    |                                                           |
| Ohjelmiston<br>käyttöopas                                                          | Näiden ohjeiden avulla voit tulostaa ja<br>skannata. Mukana ovat ohjeet<br>verkkoskannauksen (DCP-7055W /<br>DCP-7057W / DCP-7065DN /<br>DCP-7070DW) ja Brother ControlCenter -<br>apuohjelman käyttämistä varten.                                    |                                                           |
| Verkkosanasto<br>(DCP-7055W /<br>DCP-7057W /<br>DCP-7065DN /<br>DCP-7070DW)        | Tässä oppaassa on perustietoja Brother-<br>laitteiden kehittyneemmistä verkko-<br>ominaisuuksista sekä verkkotermeistä ja<br>yleisistä termeistä.                                                                                                    |                                                           |
| Verkkokäyttäjän opas<br>(DCP-7055W /<br>DCP-7057W /<br>DCP-7065DN /<br>DCP-7070DW) | Tässä oppaassa on hyödyllisiä tietoja<br>Brother-laitteiden langallisten ja<br>langattomien verkkojen asetuksista ja<br>suojausasetuksista. Oppaassa on myös<br>tietoja laitteen tuetuista protokollista ja<br>yksityiskohtaisia vianmääritystietoja. |                                                           |

# Sisällysluettelo

| 1 | Yleiset asetukset                                     | 1        |
|---|-------------------------------------------------------|----------|
|   | Tietojen tallennus                                    | 1        |
|   | Ekologiset toiminnot                                  | 1        |
|   | Väriaineen säästö                                     | 1        |
|   | Lepotila                                              | 1        |
|   | Syvä lepotila                                         | 2        |
|   | Väriasetukset                                         | 2        |
|   | Väriasetus (jatkotila)                                | 2        |
|   | Nestekidenäytön kontrasti                             | 3        |
|   | Käyttäjäasetukset-raportti                            | 3        |
|   | Verkkoasetukset-raportti                              |          |
|   | (DCP-7055W / DCP-7057W / DCP-7065DN / DCP-7070DW)     | 4        |
|   | WLAN-raportti (DCP-7055W / DCP-7057W / DCP-7070DW)    | 4        |
|   | Skannaaminen käyttämällä skanneriohjainta             | 5        |
| 2 | Kopiointi                                             | 6        |
|   | Kopiointiasetukset                                    | 6        |
|   | Kopioinnin lopettaminen                               | 6        |
|   | Asetusnäppäimen käyttäminen                           | 7        |
|   | Kopiointilaadun parantaminen                          | 9        |
|   | Kopioiden lajittelu ADS: n avulla (DCP-7065DN)        | 9        |
|   | Kopioidun kuvan suurentaminen tai pienentäminen       | 10       |
|   | Kontrastin ja kirkkauden säätö                        | 10       |
|   | N->1 -kopioiden tekeminen (sivuasettelu)              | 11       |
|   | 2 in 1 ID-kopiointi                                   | 12       |
|   | Kaksipuolinen kopiointi (1-puolinen 2-puoliseksi)     |          |
|   | (DCP-7060D / DCP-7065DN / DCP-7070DW)                 | 13       |
|   | Kaksipuolinen kopiointi (kääntö pitkää sivua pitkin)  | 13       |
|   | Kaksipuolinen kopiointi (kääntö lyhyttä sivua pitkin) | 14       |
| Α | Säännöllinen kunnossapito                             | 15       |
|   | Laitteen nuhdistaminen ia tarkistaminen               | 15       |
|   | l aitteen tarkastus                                   | 15<br>15 |
|   | Sivulaskurien tarkistaminen                           | 15<br>15 |
|   | Rumnuvksikön jäljellä olevan käyttöjän tarkistaminen  | 10<br>16 |
|   | Laitteen pakkaaminen ja kulietus                      |          |
|   | ····· ··· ··· ··· ··· ················                |          |
| В | Sanasto                                               | 18       |

| С | Hakemisto |  |  |
|---|-----------|--|--|
|   |           |  |  |

19

1

# Yleiset asetukset

### Tietojen tallennus

Valikkoasetuksesi tallennetaan ja ne eivät katoa, jos sähköt katkeavat. Väliaikaiset asetukset (kuten kontrasti) katoavat.

### **Ekologiset toiminnot**

### Väriaineen säästö

Tätä toimintoa käyttämällä voit säästää väriainetta. Jos väriaineen säästön asetukseksi on valittu Kyllä, tulostusjälki on hieman vaaleampaa. Oletusasetus on Ei.

### Lepotila

Lepotila-asetus voi pienentää energiankulutusta. Kun laite on lepotilassa (virransäästötila), se toimii kuin sen virta olisi katkaistu. Vastaanotettavien tietojen saapuminen tai toiminnon aloittaminen herättää laitteen lepotilasta valmis-tilaan.

Voit määrittää, miten kauan laitteen on oltava valmiustilassa, ennen kuin se siirtyy lepotilaan. Ajastin nollautuu automaattisesti, kun laite vastaanottaa tietoja tietokoneesta tai sillä kopioidaan. Oletusasetus on 3 minuuttia. Kun laite on lepotilassa, nestekidenäytössä on viesti Lepotilassa.

- 1 Paina Menu.
  - Valitse 1.Yleiset aset. painamalla ▲ tai ▼ ja paina OK.
- 4 Valitse 2.Lepoonmenoaika painamalla ▲ tai ▼ ja paina OK.
- 5 Valitse painamalla ▲ tai ▼, miten kauan laitteen on oltava valmiustilassa, ennen kuin se siirtyy lepotilaan. Paina OK.
- 6 Paina Stop/Exit.

### Syvä lepotila

Jos laite on lepotilassa eikä vastaanota töitä tiettyyn aikaan, laite siirtyy syvään lepotilaan automaattisesti ja Lepotila tulee näkyviin nestekidenäyttöön. Syvä lepotila kuluttaa vähemmän virtaa kuin lepotila. Laite herää ja aloittaa lämpenemisen, kun laite vastaanottaa tietoja tietokoneelta tai kun jotakin ohjauspaneelin painiketta painetaan.

(DCP-7055W / DCP-7057W / DCP-7070DW) Jos langaton verkko on käytössä, laite ei siirry syvään lepotilaan. Ota langaton verkko pois käytöstä seuraamalla ohjeita Verkkokäyttäjän oppaan luvussa 3.

### Väriasetukset

### Väriasetus (jatkotila)

Laite voidaan asettaa jatkamaan tulostusta sen jälkeen kun nestekidenäytössä näkyy Vaihda väri.

Laite jatkaa tulostusta kunnes nestekidenäytössä näkyy Väriaine loppu. Oletusasetus on Lopeta.

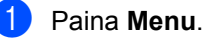

- Valitse 1.Yleiset aset. painamalla ▲ tai V ja paina OK.
- 3 Valitse 4.Vaihda värikas painamalla **▲** tai ▼ ja paina OK.

4 Valitse Jatka tai Lopeta painamalla ▲ tai V ja paina OK.

5 Paina Stop/Exit.

### 🖉 Vinkki

- Jos jatkat tulostusta jatkotilassa, tulostuslaatua ei voida taata.
- Jatkotilaa käytettäessä tulostusjälki voi olla vaaleaa.

### Nestekidenäytön kontrasti

Voit muuttaa näyttöä vaaleammaksi tai tummemmaksi säätämällä kontrastia.

1 Paina Menu.

- 2 Valitse 1.Yleiset aset. painamalla ▲ tai ▼ ja paina OK.
- 3 Valitse 3.Näytön kontr. painamalla ▲ tai ▼ ja paina OK.
- 4 Tummenna näyttöä painamalla ▲. Vaalenna näyttöä painamalla ▼. Paina OK.

5 Paina Stop/Exit.

### Käyttäjäasetuksetraportti

Voit tulostaa ohjelmoitujen toimintojen luettelon.

1 Paina Menu.

2

(DCP-7055/DCP-7057/DCP-7060D) Valitse 3.Laitetiedot painamalla ▲ tai ▼ ja paina **OK**.

(DCP-7055W/DCP-7057W/ DCP-7065DN) Valitse 4.Laitetiedot painamalla ▲ tai ▼ ja paina **OK**.

(DCP-7070DW) Valitse 5.Laitetiedot painamalla ▲ tai ▼ ja paina OK.

- 3 Valitse 3.Käytt. aset. painamalla ▲ tai ▼. Paina OK.
- 4 Paina Start.

Paina Stop/Exit.

### Verkkoasetuksetraportti (DCP-7055W / DCP-7057W / DCP-7065DN / **DCP-7070DW**)

Voit tulostaa raportin, jossa näkyy nykyinen verkkokokoonpano, mukaan lukien sisäisen tulostinpalvelimen asetukset.

### 🕅 Vinkki

Solmun nimi: Solmun nimi näkyy verkkoasetusten luettelossa. Solmun oletusnimi on "BRNXXXXXXXXXXXX.".

Paina Menu.

(DCP-7055W / DCP-7057W / DCP-7065DN) Valitse 4. Laitetiedot painamalla **▲** tai **▼**. Paina OK.

(DCP-7070DW) Valitse 5. Laitetiedot painamalla **▲** tai **▼**. Paina OK.

3 Valitse 4.Verkkoasetuk. painamalla ▲ tai ▼. Paina OK.

Paina Start.

### WLAN-raportti (DCP-7055W / DCP-7057W / **DCP-7070DW**)

Tulostaa langattoman lähiverkon yhteyksien vianmäärityksen tuloksen.

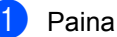

Paina Menu.

(DCP-7055W / DCP-7057W) Valitse 4. Laitetiedot painamalla ▲ tai ▼. Paina OK.

(DCP-7070DW) Valitse 5. Laitetiedot painamalla ▲ tai ▼. Paina OK.

3 Valitse 5.WLAN-raportti painamalla ▲ tai ▼. Paina OK.

- Paina Start.
- Paina Stop/Exit.

Yleiset asetukset

### Skannaaminen käyttämällä skanneriohjainta

Tietoja skanneriohjaimen käytöstä on Ohjelmiston käyttöoppaan kohdassa Asiakirjan skannaus TWAIN-ohjaimella tai Asiakirjan skannaus WIA-ohjaimella. Kopiointi

### Kopiointiasetukset

2

Kun haluat muuttaa kopiointiasetuksia seuraaville kopioille nopeasti ja väliaikaisesti, käytä väliaikaisia **COPY**-näppäimiä. Voit käyttää eri asetuksia yhdessä.

#### DCP-7055 / DCP-7055W / DCP-7057 / DCP-7057W

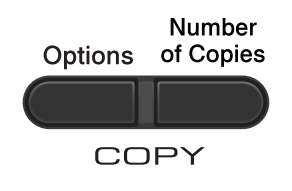

#### DCP-7060D / DCP-7065DN / DCP-7070DW

Options Duplex

Laite palaa oletusasetuksiin yhden minuutin kuluttua kopioinnista.

### Kopioinnin lopettaminen

Lopeta kopiointi painamalla Stop/Exit.

### Asetusnäppäimen käyttäminen

Varmista, että olet kopiointitilassa. Määritä **Options**-näppäimellä nopeasti seuraavat kopiointiasetukset tilapäisesti seuraavaa kopiota varten.

| Paina   | Valikon vaihtoehdot                              | Asetukset                                       | Sivu |
|---------|--------------------------------------------------|-------------------------------------------------|------|
| Options | Paina <b>▲</b> tai <b>▼</b> ja sitten <b>OK</b>  | Paina <b>▲</b> tai <b>▼</b> ja sitten <b>OK</b> |      |
| J.      |                                                  |                                                 |      |
|         | Laatu                                            | Automaattinen*                                  | 9    |
|         |                                                  | Teksti                                          |      |
|         |                                                  | Valokuva                                        |      |
|         |                                                  | Diagrammi                                       |      |
|         | Pinoa/Lajittele                                  | Pinoa*                                          | 9    |
|         | (DCP-7065DN: Näkyy, kun<br>asiakirja on ADS:ssä) | Lajittele                                       |      |
|         | Kirkkaus                                         | -8000+                                          | 11   |
|         |                                                  | +                                               |      |
|         |                                                  | -00800+*                                        |      |
|         |                                                  | -000#0+                                         |      |
|         |                                                  |                                                 |      |
|         | Kontrasti                                        | -=+                                             | 10   |
|         |                                                  |                                                 |      |
|         |                                                  | +*                                              |      |
|         |                                                  |                                                 |      |
|         |                                                  |                                                 |      |

| Paina                          | Valikon vaihtoehdot             | Asetukset                  | Sivu |
|--------------------------------|---------------------------------|----------------------------|------|
| 0.11                           | Suuren./Pienen.                 | 100%*                      | 10   |
| Options                        |                                 | 97% LTR→A4                 |      |
|                                |                                 | 94% A4→LTR                 |      |
|                                |                                 | 91% Koko sivu              |      |
|                                |                                 | 85% LTR→EXE                |      |
|                                |                                 | 83%                        |      |
|                                |                                 | 78%                        |      |
|                                |                                 | 70% A4→A5                  |      |
|                                |                                 | 50%                        |      |
|                                |                                 | Mukau.(25-400%)            |      |
|                                |                                 | Automaattinen <sup>1</sup> |      |
|                                |                                 | 200%                       |      |
|                                |                                 | 141% A5→A4                 |      |
|                                |                                 | 104% EXE→LTR               |      |
|                                | Sivun asettelu                  | Ei(1 in 1)*                | 11   |
|                                |                                 | 2 in 1 (P) <sup>2</sup>    |      |
|                                |                                 | 2 in 1 (V) <sup>2</sup>    |      |
|                                |                                 | 2 in 1 (ID)                |      |
|                                |                                 | 4 in 1 (P) <sup>2</sup>    |      |
|                                |                                 | 4 in 1 (V) <sup>2</sup>    |      |
| <sup>1</sup> ADS:aa käytettä   | essä.                           |                            |      |
| <sup>2</sup> (P) tarkoittaa py | stysuuntaa ja (V) vaakasuuntaa. |                            |      |
| Tehdasasetukset                | näkyvät lihavoituna ja tähdellä | merkittynä.                |      |

2

### Kopiointilaadun parantaminen

Voit valita useista laatuasetuksista. Oletusasetus on Automaattinen.

Automaattinen

Auto-asetusta suositellaan tavallisia tulosteita varten. Sopii asiakirjoille, jotka sisältävät sekä tekstiä että valokuvia.

Teksti

Sopii asiakirjoille, jotka sisältävät pääasiassa tekstiä.

Valokuva

Parempi kopiointilaatu valokuville.

Diagrammi

Sopii kuittien kopiointiin.

Jos haluat vaihtaa laatuasetuksen väliaikaisesti, noudata seuraavia ohjeita:

- 1 Aseta asiakirja.
- 2 Anna haluamasi kopiomäärä painamalla ▲ tai ▼.
- 3 Paina **Options**. Paina ▲ tai ▼ ja valitse Laatu. Paina OK.

4 Paina **▲** tai ▼ ja valitse Automaattinen, Teksti, Valokuva tai Diagrammi. Paina OK.

Paina Start.

Voit muuttaa oletusasetuksen noudattamalla seuraavia ohjeita:

- Paina Menu.
- 2 Valitse 2.Kopio painamalla ▲ tai ▼. Paina OK.
- 3 Valitse 1.Laatu painamalla ▲ tai ▼. Paina OK.
- Valitse kopiolaatu painamalla ▲ tai ▼. Paina OK.
- 5 Paina Stop/Exit.

### Kopioiden lajittelu ADS: n avulla (DCP-7065DN)

Voit lajitella useita kopioita. Sivujen pinoamisjärjestys on 1 2 3, 1 2 3, 1 2 3 jne.

- - Lataa asiakirja ADS: ään.
- Anna haluamasi kopiomäärä painamalla **▲** tai **▼**.
- 3 Paina **Options**. Valitse Pinoa/Lajittele painamalla ▲ tai ▼. Paina OK.
- 4 Paina ▲ tai ▼ ja valitse Lajittele. Paina OK.
- Paina Start.

### Kopioidun kuvan suurentaminen tai pienentäminen

Voit valita suurennus- tai pienennyssuhteen.

Suurenna tai pienennä seuraavaa kopiota noudattamalla seuraavia ohjeita:

- Aseta asiakirja.
- 3 Paina **Options**.
- 4 Valitse Suuren./Pienen. painamalla
   ▲ tai ▼ ja paina sitten OK.
- 5 Tee jokin seuraavista:
  - Valitse haluamasi pienennys- tai suurennussuhde painamalla ▲ tai ▼. Paina OK.
  - Paina ▲ tai ▼ ja valitse Mukau. (25-400%).

Paina **OK**.

Valitse suurennus- tai pienennyssuhde 25%-400% painamalla ▲ tai ▼.

#### Paina **OK**.

(DCP-7065DN) Automaattinen asettaa paperikoolle parhaiten mahtuvan pienennyssuhteen laitteen laskettavaksi. Automaattinen on käytettävissä vain käytettäessä ADS: ää.

Asetuksella Mukau. (25–400%) voit valita suhteen väliltä 25%-400%.

#### Paina Start.

### 🖉 Vinkki

Sivuasettelun asetukset 2 in 1 (P), 2 in 1 (V), 2 in 1 (ID), 4 in 1 (P) and 4 in 1 (V) *eivät* ole käytettävissä Suuren./Pienen.-toiminnon kanssa.

### Kontrastin ja kirkkauden säätö

#### Kontrasti

Voit parantaa kuvan tarkkuutta ja eloisuutta säätämällä kontrastia.

Jos haluat vaihtaa kontrastiasetuksen väliaikaisesti, noudata seuraavia ohjeita:

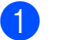

- Aseta asiakirja.
- 2
- Anna haluamasi kopiomäärä painamalla ▲ tai ▼.
- 3 Paina Options. Paina ▲ tai ▼ ja valitse Kontrasti. Paina OK.
- Lisää tai vähennä kontrastia painamalla
   ▲ tai ▼.
   Paina OK.
- 5 Paina Start.

Voit muuttaa *oletusasetuksen* noudattamalla seuraavia ohjeita:

1 Paina Menu.

Valitse 2.Kopio painamalla ▲ tai ▼. Paina OK.

- 3 Valitse 3.Kontrasti painamalla ▲ tai V. Paina OK.
- Lisää tai vähennä kontrastia painamalla
   ▲ tai ▼.
   Paina OK.
- 5 Paina Stop/Exit.

### Kirkkaus

Voit tummentaa tai vaalentaa kopioita säätämällä kopion kirkkautta.

Jos haluat vaihtaa kopion kirkkausasetuksen väliaikaisesti, noudata seuraavia ohjeita:

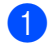

Aseta asiakirja.

- Anna haluamasi kopiomäärä painamalla ▲ tai ▼.
- 3 Paina Options. Paina ▲ tai ▼ ja valitse Kirkkaus. Paina OK.
- 4 Voit tehdä kopiosta tummemman tai vaaleamman painamalla ▲ tai ▼. Paina OK.

### Daina Start.

Voit muuttaa oletusasetuksen noudattamalla seuraavia ohjeita:

#### Paina **Menu**.

- 2 Valitse 2.Kopio painamalla ▲ tai ▼. Paina OK.
- 3 Valitse 2.Kirkkaus painamalla ▲ tai ▼. Paina OK.
- Voit tehdä kopiosta tummemman tai vaaleamman painamalla ▲ tai ▼. Paina OK.
  - Paina Stop/Exit.

### N->1 -kopioiden tekeminen (sivuasettelu)

Voit vähentää kopiointiin käytettävän paperin määrää käyttämällä useita sivuja yhdelle kopiointitoimintoa. Tämän toiminnon avulla voit kopioida kaksi tai neljä sivua yhdelle sivulle. Jos haluat kopioida henkilökortin molemmat puolet yhdelle sivulle, katso 2 in 1 *ID-kopiointi* sivulla 12.

### • TÄRKEÄÄ

- Varmista, että valittu paperikoko on Letter tai A4.
- (P) tarkoittaa pystysuuntaa ja (V) vaakasuuntaa.
- Suurennus- ja pienennysasetusta ei voi käyttää useita sivuja yhdelle -toiminnon kanssa.

### Aseta asiakirja.

- 3 Paina Options. Valitse Sivun asettelu painamalla ▲ tai ▼.

Paina **OK**.

- 4 Valitse 2 in 1 (P), 2 in 1 (V), 2 in 1 (ID) <sup>1</sup>, 4 in 1 (P), 4 in 1 (V) tai Ei (1 in 1) painamalla ▲ tai ▼. Paina OK.
  - Lisätietoja 2 in 1 (ID) -toiminnosta on kohdassa 2 in 1 ID-kopiointi sivulla 12.

 Skannaa sivu painamalla Start. (DCP-7065DN) Jos asiakirja on asetettu ADS:ään, laite skannaa sivut ja aloittaa tulostuksen.

Siirry vaiheeseen 🔀, jos käytät valotustasoa.

#### Luku 2

6 Kun laite on skannannut sivun, paina A ja skannaa seuraava sivu.

> Seuraava sivu? ▲ Kyllä V Ei

7 Aseta seuraava sivu valotustasolle. Paina OK. Toista vaiheet 6 ja 7 kunkin sivun

kohdalla.

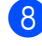

8 Kun kaikki sivut on skannattu, lopeta painamalla V vaiheessa 6.

#### Jos kopioidaan automaattisesta syöttölaitteesta (DCP-7065DN):

Aseta asiakirja tekstipuoli ylöspäin seuraavassa kuvassa näytetyllä tavalla:

■ 2->1 (P)

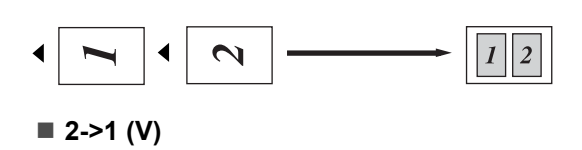

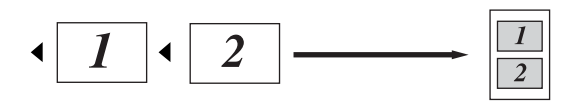

```
■ 4->1 (P)
```

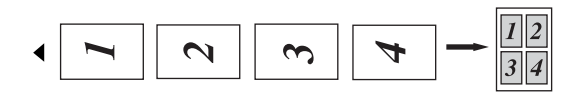

■ 4->1 (V)

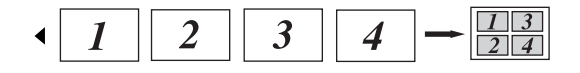

#### Jos kopioidaan automaattisesta valotustasolta:

Aseta asiakirja tekstipuoli alaspäin seuraavassa kuvatulla tavalla:

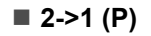

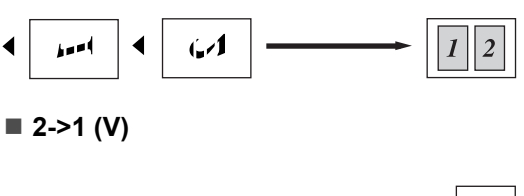

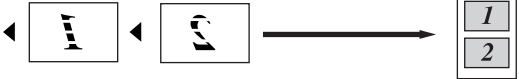

■ 4->1 (P)

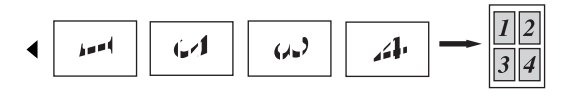

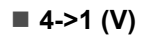

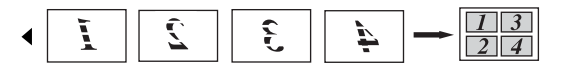

### 2 in 1 ID-kopiointi

Voit kopioida henkilökortin molemmat puolet yhdelle sivulle ja säilyttää kortin alkuperäisen koon.

### 🖉 Vinkki

Voit kopioida henkilökortin, jos se on lain mukaan sallittua. Katso Kopioinnin juridiset rajoitukset Turvallisuus ja rajoitukset -vihkosta.

# 1 Aseta henkilökortti *etupuoli alaspäin* valotustason vasemmalle puolelle.

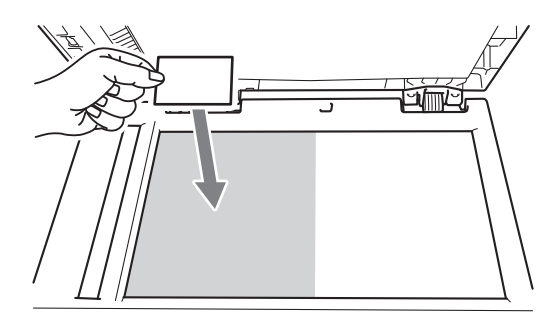

 Vaikka ADS: Ilä olisi asiakirja, laite skannaa tiedot valotustasolta.

#### Paina **Options**.

Valitse Sivun asettelu painamalla ▲ tai ▼. Paina OK.

3 Paina ▲ tai ▼ ja valitse 2 in 1 (ID). Paina OK.

#### 4 Paina Start.

Kun laite on skannannut kortin ensimmäisen puolen, nestekidenäyttöön tulee näkyviin seuraava ohje.

Käännä ID Paina Start

5 Käännä henkilökortti toisinpäin valotustason vasemmalle puolelle.

#### 6 Paina Start.

Laite skannaa kortin toisen puolen ja tulostaa sivun.

### 🖉 Vinkki

Kun 2->1 ID-kopiointi on valittuna, laite asettaa laatuasetukseksi Valokuva ja kontrastiksi +2 (-DDDDD+).

### Kaksipuolinen kopiointi (1-puolinen 2puoliseksi) (DCP-7060D / DCP-7065DN / DCP-7070DW)

### Kaksipuolinen kopiointi (kääntö pitkää sivua pitkin)

■ 1-puolinen → 2-puolinen L

Vaaka

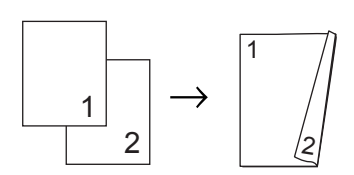

Pysty

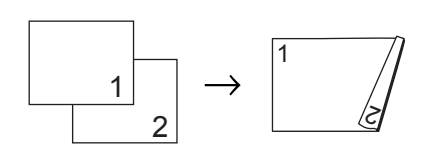

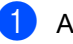

Aseta asiakirja.

- 2 Anna haluamasi kopiomäärä painamalla ▲ tai ▼.
- 3 Paina Duplex ja ▲ tai ▼ ja valitse 1puol.→2puol. P. Paina OK.
- Kopioi sivu painamalla Start. (DCP-7065DN) Jos asiakirja on asetettu ADS:ään, laite skannaa sivut ja aloittaa tulostuksen. Jos käytetään valotustasoa, siirry vaiheeseen ⑤.

#### Luku 2

5 Kun laite on skannannut sivun, paina A ja skannaa seuraava sivu.

> Seuraava sivu? 🔺 Kyllä 🔻 Ei

- 6 Aseta seuraava sivu valotustasolle. Paina OK. Toista vaiheet 6 ja 6 jäljellä olevien sivujen kanssa.
- Kun kaikki sivut on skannattu, lopeta painamalla V vaiheessa 6.

### Kaksipuolinen kopiointi (kääntö lyhyttä sivua pitkin)

■ 1-puolinen → 2-puolinen S

Vaaka

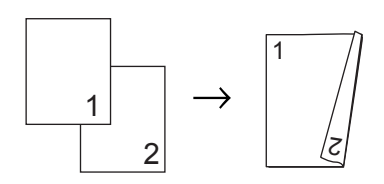

Pysty

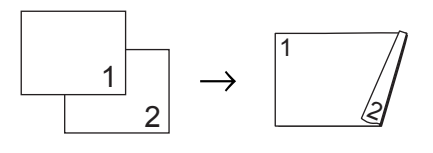

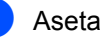

Aseta asiakirja.

- Anna haluamasi kopiomäärä painamalla **▲** tai **▼**.
- 3 Paina **Duplex** ja **▲** tai **▼** ja valitse 1puol.→2puol. L. Paina OK.
- 4 Kopioi sivu painamalla Start. (DCP-7065DN) Jos asiakirja on asetettu ADS:ään, laite skannaa sivut ja aloittaa tulostuksen. Jos käytetään valotustasoa, siirry vaiheeseen 6.
- 5 Kun laite on skannannut sivun, paina 🛦 ja skannaa seuraava sivu.

| Se | ura | ava | sivu? |
|----|-----|-----|-------|
|    | Kyl | lä  | ▼ Ei  |

Aseta seuraava sivu valotustasolle. Paina OK. Toista vaiheet 6 ja 6 jäljellä olevien sivujen kanssa.

7 Kun kaikki sivut on skannattu, lopeta painamalla V vaiheessa 6.

A

# Säännöllinen kunnossapito

### Laitteen puhdistaminen ja tarkistaminen

Puhdista laitteen sisä- ja ulkopuoli säännöllisesti kuivalla, nukkaamattomalla liinalla. Kun vaihdat värikasetin tai rumpuyksikön, muista puhdistaa laitteen sisäpuoli. Tietoja laitteen puhdistamisesta on *Käyttöoppaassa*.

### **A** VAROITUS

ÄLÄ puhdista laitteen sisä- tai ulkopuolta suihkeilla, syttyvillä aineilla tai puhdistusaineilla, jotka sisältävät ammoniakkia tai alkoholia. Se voi aiheuttaa tulipalon tai sähköiskun. Lisätietoja laitteen puhdistamisesta on *Turvallisuus ja rajoitukset -vihkon* 

kohdassa Tuotteen turvallinen käyttö.

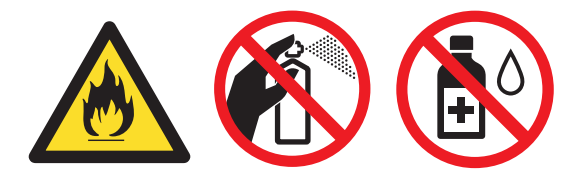

Vältä hengittämästä värijauhepölyä.

### TÄRKEÄÄ

Käytä mietoja puhdistusaineita. Puhdistaminen haihtuvilla liuottimilla, kuten tinnerillä tai bensiinillä, voi vahingoittaa laitteen pintaa.

### Laitteen tarkastus

### Sivulaskurien tarkistaminen

Voit näyttää laitteen sivulaskurit, jotka laskevat kopiot, tulostetut sivut, raportit ja luettelot tai kokonaismäärän.

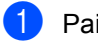

#### Paina **Menu**.

- Valitse jokin seuraavista painamalla ▲ tai ▼:
  - 3.Laitetiedot
    (DCP-7055/DCP-7057/DCP-7060D)
  - 4.Laitetiedot
    (DCP-7055W/DCP-7057W/
    DCP-7065DN)
  - 5.Laitetiedot (DCP-7070DW)

#### Paina **OK**.

- 3 Valitse 2.Sivulaskuri painamalla ▲ tai ▼. Paina OK.
  - Paina ▲ tai ▼ nähdäksesi Yhteensä, Lista, Kopio tai Tulostet..
- 5 Paina Stop/Exit.

### Rumpuyksikön jäljellä olevan käyttöiän tarkistaminen

Laitteen osien käyttöikä voidaan näyttää nestekidenäytössä.

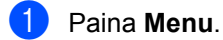

- Valitse jokin seuraavista painamalla ▲ tai ▼:
  - 3.Laitetiedot
    (DCP-7055/DCP-7057/DCP-7060D)
  - 4.Laitetiedot
    (DCP-7055W/DCP-7057W/
    DCP-7065DN)
  - 5.Laitetiedot (DCP-7070DW)

Paina **OK**.

- 3 Valitse jokin seuraavista painamalla ▲ tai ▼:
  - 4.Rumpua jälj. (DCP-7055/DCP-7057/DCP-7060D)
  - 5.Rumpua jälj. (DCP-7065DN)
  - 6.Rumpua jälj. (DCP-7055W/DCP-7057W/ DCP-7070DW)

Paina OK.

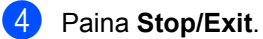

### 🖉 Vinkki

Käyttöiän tarkistus on tarkka vain, jos osalaskuri nollattiin uutta osaa asennettaessa. Se ei ole tarkka, jos osan käyttöiän laskuri nollattiin käytössä olevan osan käyttöiän aikana.

### Laitteen pakkaaminen ja kuljetus

### 🖉 Vinkki

- Jos joudut jostakin syystä kuljettamaan laitetta, pakkaa laite huolellisesti alkuperäiseen pakkausmateriaaliin kuljetusvahinkojen välttämiseksi. Ota laitteelle riittävä kuljetusvakuutus.
- Jos olet palauttamassa laitetta Brotherille vaihtohuoltoon, pakkaa vain laite. Säilytä kaikki erilliset osat, mukaan lukien rumpuyksikkö, värikasetit ja painetut materiaalit, käytettäväksi vaihtolaitteen kanssa.
- Sammuta laite virtakytkimestä. Irrota kaikki liitäntäkaapelit laitteesta ja sähköjohto pistorasiasta. Anna laitteen jäähtyä virta pois päältä vähintään 10 minuuttia.

Avaa etukansi.

3 Irrota rumpu- ja värikasettiyksikkö. Jätä värikasetti rumpuyksikköön.

Α

4 Aseta suojamateriaali (1) laitteeseen "REMOVE"-teksti vasemmalle kuvan osoittamalla tavalla.

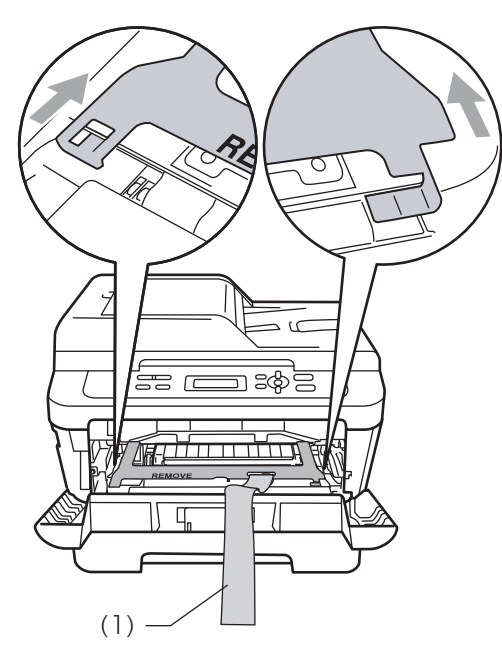

- 5 Aseta rumpuyksikkö ja värikasettiasennelma takaisin laitteeseen.
- 6 Aseta kumilenkki rumpuyksikön kahvan päälle kuvan mukaisesti.

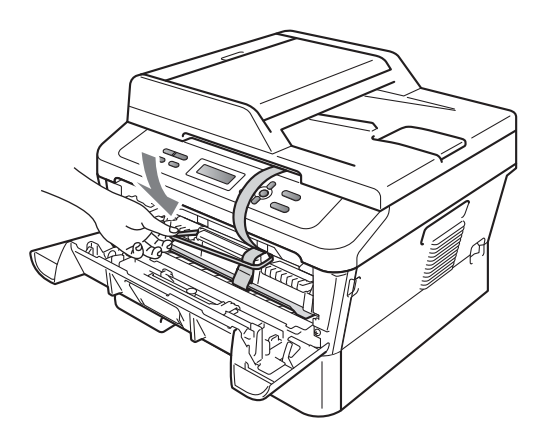

9 Pakkaa virtajohto ja painetut materiaalit alkuperäiseen pahvilaatikkoon seuraavassa kuvatulla tavalla:

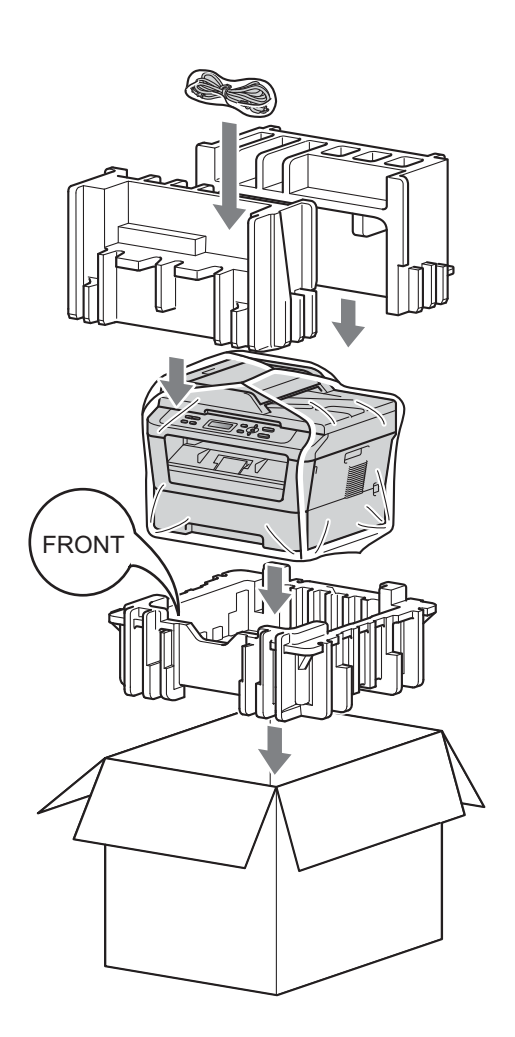

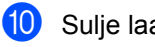

Sulje laatikko ja teippaa se kiinni.

- 7 Sulje etukansi.
- 8 Aseta laite pussiin, jossa se alunperin toimitettiin.

17

Sanasto

Tämä on kattava luettelo Brother-käyttöoppaissa mainituista toiminnoista ja termeistä. Riippuu laitteesta, ovatko mainitut toiminnot käytettävissä.

## ADS (automaattinen dokumenttien syöttölaite (DCP-7065DN))

Asiakirjat voidaan asettaa automaattiseen dokumenttien syöttölaitteeseen, josta ne voidaan lähettää skannattavaksi automaattisesti yksi arkki kerrallaan.

#### Erottelutarkkuus

Pysty- ja vaakasuorien viivojen lukumäärä yhtä tuumaa kohden.

#### Harmaasävy

Valokuvien kopiointiin käytettävissä olevat harmaan sävyt.

#### Kontrasti

Asetus, jolla säädetään kopioiden tummuutta ja vaaleutta. Tummia asiakirjoja vaalennetaan ja vaaleita tummennetaan.

#### Käyttäjäasetukset-raportti

Tulostettu raportti, josta näkyvät laitteen nykyiset asetukset.

#### LCD (Nestekidenäyttö)

Laitteen näyttöruutu, jossa viestit näkyvät ohjelmoinnin aikana. Kun laite on valmiustilassa, päivämäärä ja kellonaika näkyvät näytössä.

#### OCR (Optinen merkintunnistus)

ScanSoft™ PaperPort™ 12SE ja OCR tai Presto! PageManagerin kanssa muuntaa kuvana olevan tekstin muokattavaksi tekstiksi.

#### Peruuta tehtävä

Peruuttaa ohjelmoidun tulostustyön ja tyhjentää laitteen muistin.

#### Skannaus

Paperille painetun asiakirjan lähettäminen sähköisenä kuvana tietokoneeseen.

#### Valikkotila

Ohjelmointitila, jossa laitteen asetuksia muutetaan.

#### Väliaikaiset asetukset

Voit tehdä joitakin asetuksia yksittäisille kopioille muuttamatta oletusasetuksia.

С

# Hakemisto

### K

| Kaksipuolinen kopio<br>Kopiointi     | 13 |
|--------------------------------------|----|
| 2 in 1 ID-koniointi                  | 12 |
|                                      |    |
|                                      | 9  |
| Asetukset-näppäin                    | 7  |
| avaimet                              | 6  |
| Kirkkaus                             | 11 |
| kontrasti                            | 10 |
| laatu                                | 9  |
| lajittelu (vain ADS)                 | 9  |
| Pienennys/suurennus                  | 10 |
| useita sivuja yhdelle (sivuasettelu) | 11 |
| valotustasoa käyttäen                | 11 |
| väliaikaiset asetukset               | 6  |
| Kunnossapito, säännöllinen           | 15 |

### L

#### 

### Μ

| Muisti    |   |  |
|-----------|---|--|
| tallennus | 1 |  |

### Ν

| N->1 (sivuasettelu)11 |
|-----------------------|
| Nestekidenäyttö (LCD) |
| kontrasti3            |

### Ρ

| Pienennys/suurennus | 10 |
|---------------------|----|
| Pienentäminen       |    |
| kopio               | 10 |

### R

Rumpuyksikkö tarkistaminen (jäljellä oleva käyttöikä) .. 16

### S

| Sivuasettelu (N->1) | 11  |
|---------------------|-----|
| Syvä lepotila       | . 2 |
| Sähkökatko          | . 1 |

### Т

Turvallisuusohjeet .....i

### V

| Väliaikaiset kopiointiasetukset | 6 |
|---------------------------------|---|
| Väriaineen säästö               | 1 |
| Väriasetus (jatkotila)          | 2 |

### Y

| Ylläpito, säännöllinen          |    |
|---------------------------------|----|
| osien jäljellä olevan käyttöiän |    |
| tarkistaminen                   | 16 |

### С

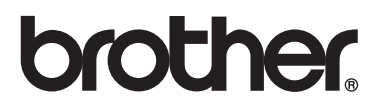

Tämän laitteen käyttö on sallittua vain siinä maassa, jossa se on ostettu. Paikalliset Brother-yhtiöt tai niiden jälleenmyyjät tukevat vain kyseisessä maassa ostettuja laitteita.